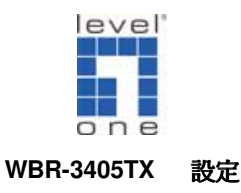

## <電腦設定>

### 一. WinXP 設定

### ◆確認 TCP/IP

1. 點選 開始→控制台→網路連線 按滑鼠右鍵選擇『開啓』。

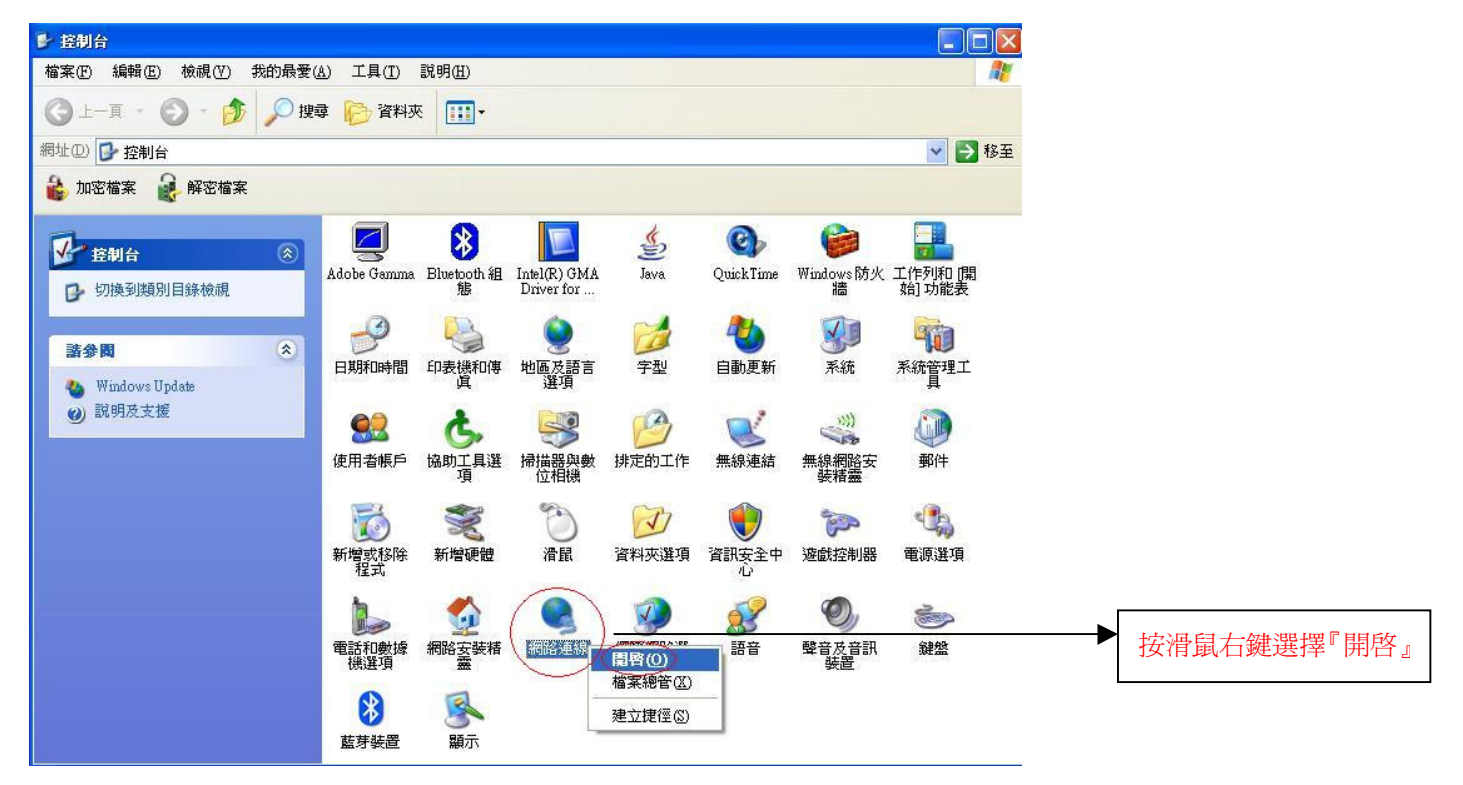

2. 點選 『區域連線』按滑鼠右鍵選擇 『內容』。

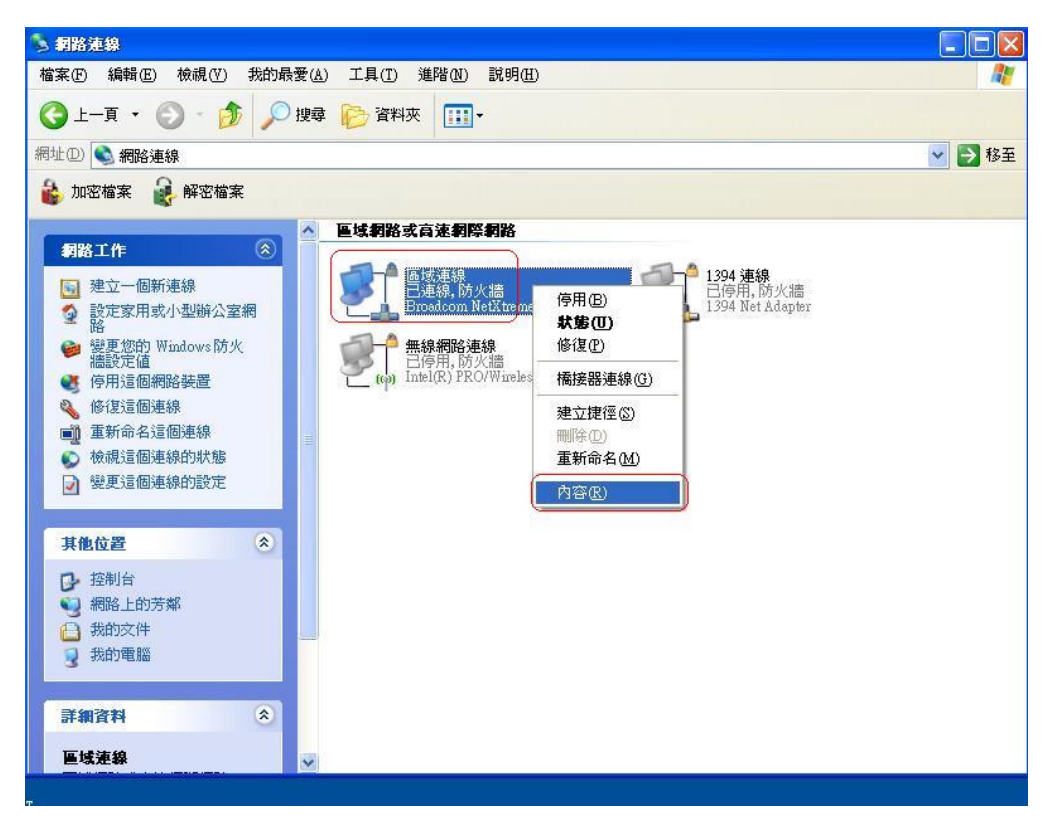

3. 點選 『一般』→ Internet Protocol (TCP/IP) → 內容 。

| Broadcom Ne                | tXtreme Gigabit Etherne            | 設定()                  |              |
|----------------------------|------------------------------------|-----------------------|--------------|
| 這個連線使用下列<br>🗹 🍞 OSA NdisF  | 項目(O):<br>ilter Protocol           |                       |              |
| Acer NetMo                 | onitor Protocol<br>otocol (TCP/IP) |                       |              |
| ✓                          | () 解除安裝(1)                         | 内容(R)                 | <u>э</u> , г |
| - 描述<br>傳輸控制通訊協<br>設的廣域網路通 | 定/網際網路通訊協定(<br>訊協定,提供不同網路          | TCP/IP)。這是預<br>之間的通訊能 |              |
| 73~                        |                                    |                       |              |

4. 點選"自動取得 IP 位址"和"自動取得 DNS 伺服器位址"→確定。

| Internet Protocol (TCP/IP) 内容    | ? 🛛                              |
|----------------------------------|----------------------------------|
| 一般其他設定                           |                                  |
| 如果您的網路支援這項功能,燃<br>則,您必須詢問網路系統管理員 | R可以取得自動指派的 IP 設定。否<br>正確的 IP 設定。 |
| ● 自動取得 IP 位址 (2)                 |                                  |
| ● 使用下列的 IP 位址③:                  |                                  |
| 子網路德寶(11)                        |                                  |
| 預設閘道①:                           |                                  |
| ● 自動取得 DNS 伺服器位址                 | B                                |
| 〇使用下列的 DNS 伺服器位:                 | 址E):                             |
| 慣用 DNS 伺服器(P):                   | and the second second            |
| 其他 DNS 伺服器(A);                   |                                  |
|                                  | 進階(型)                            |
|                                  | 確定取消                             |

5. 請重新開啓電腦。

#### 機器連接示意圖

- 1. 請先關閉電腦及 WBR-3405TX。
- 2. 將數據機上的網路線接到 WBR-3405TX 的 WAN 埠。
- 3. 再使用另一條網路線將 WBR-3405TX 任一埠的 LAN 埠與 PC 的網路卡連接。
- 4. 先插上WBR-3405TX的電源器再開啓電腦電源。

# 連接路由器

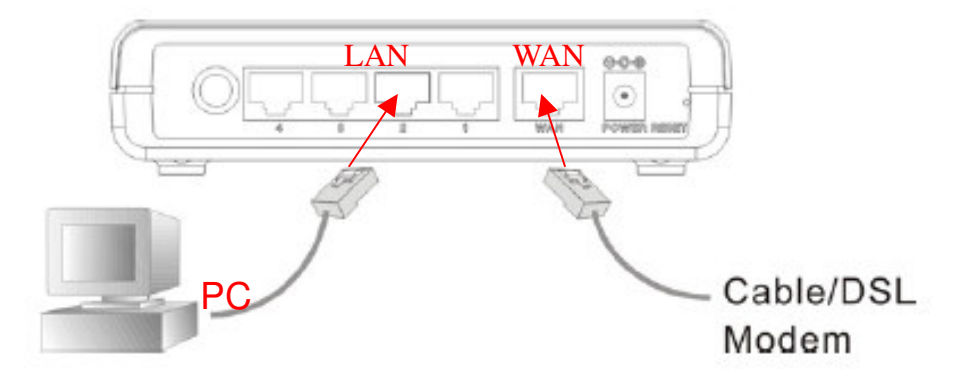

### <WBR-3405TX 設定>

1. 點選桌面上 Internet Explorer 圖示開啓瀏覽器。

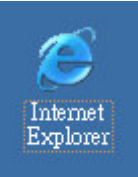

2.在 Web 瀏覽器網址欄位內輸入 "http://192.168.1.1" 按 Enter 鍵。

| 🍯 Google | - Microsoft | Internet Ex | plorer  |                  |               |   |             | × |
|----------|-------------|-------------|---------|------------------|---------------|---|-------------|---|
| 檔案①      | 編輯(E)       | 檢視(型)       | 我的最愛(A) | 工具( <u>T</u> ) 說 | 明( <u>H</u> ) |   |             |   |
| ←上一頁     | ī 🔪 🖈       | × 🛃         | 畲│②搜尋   | 🗟 我的最愛           | ⑦媒體           | 3 | Z- 🍠        | » |
| 網址①      | 192.168     | 3.1.1 重     | 新整理     |                  |               |   | <b>.</b> Ph | 经 |

3. 使用者名稱及密碼皆 輸入 " admin ", 按確定。(產品出廠預設值皆為" admin")

| 輸入網路容    | <b>芒碼</b> |                  | ? × |
|----------|-----------|------------------|-----|
| <b>?</b> | 請輸入您的使用者  | 首名稱與密碼。          |     |
| 8        | 網站:       | 192.168.1.1      |     |
|          | 範圍        | AP-Router        |     |
|          | 使用者名稱(U)  | admin            |     |
|          | 密碼(P)     | жжжжж            |     |
|          | ┌ 將這個密碼存: | 到您的密碼清單(2) 確定 取消 |     |

4.點選左列 "LAN Setting" 再點選右上方 "WAN" 。

#### <PPPoE>

- 4.1.1 在 Connection Type 中選取 "PPPoE" (例:ADSL 非固定制)
- 4.1.2 在 User Name & Password 中輸入帳號及密碼(電信業者提供)。
- 4.1.3 在 Retype password 中,再重覆輸入一次密碼。
- 4.1.4 勾選 Always-on。
- 4.1.5 輸入完成後 按 "Apply" 。

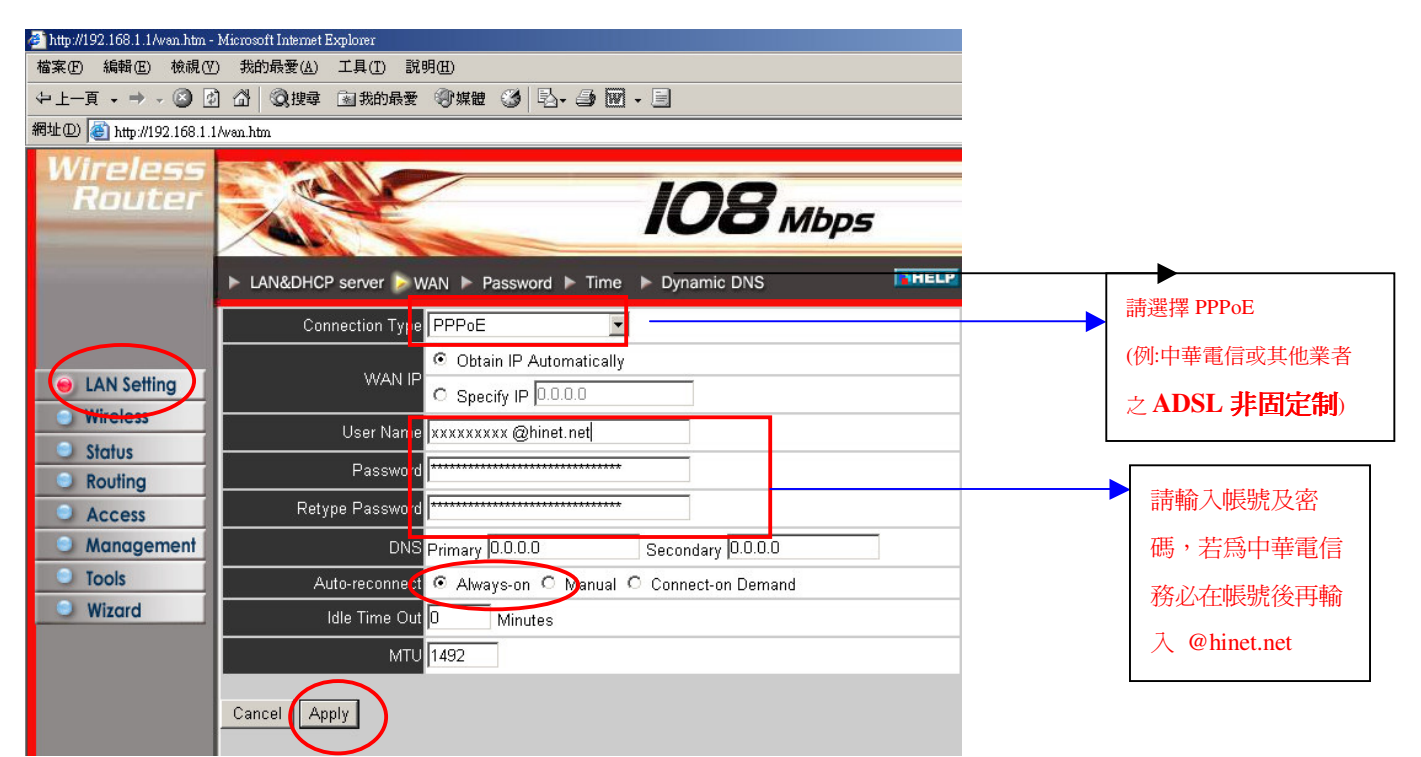

#### <動態取得 IP 位址>

- 4.2.1 在 Connection Type 中選取 " DHCP Client or Fixed IP" 。
- 4.2.2 在 WAN IP 中點選 Obtain IP Automatically 。(例:東森寬頻 Cable)
- 4.2.3 按 " Clone MAC Address " 。
- 4.2.4 按 "Apply" 。

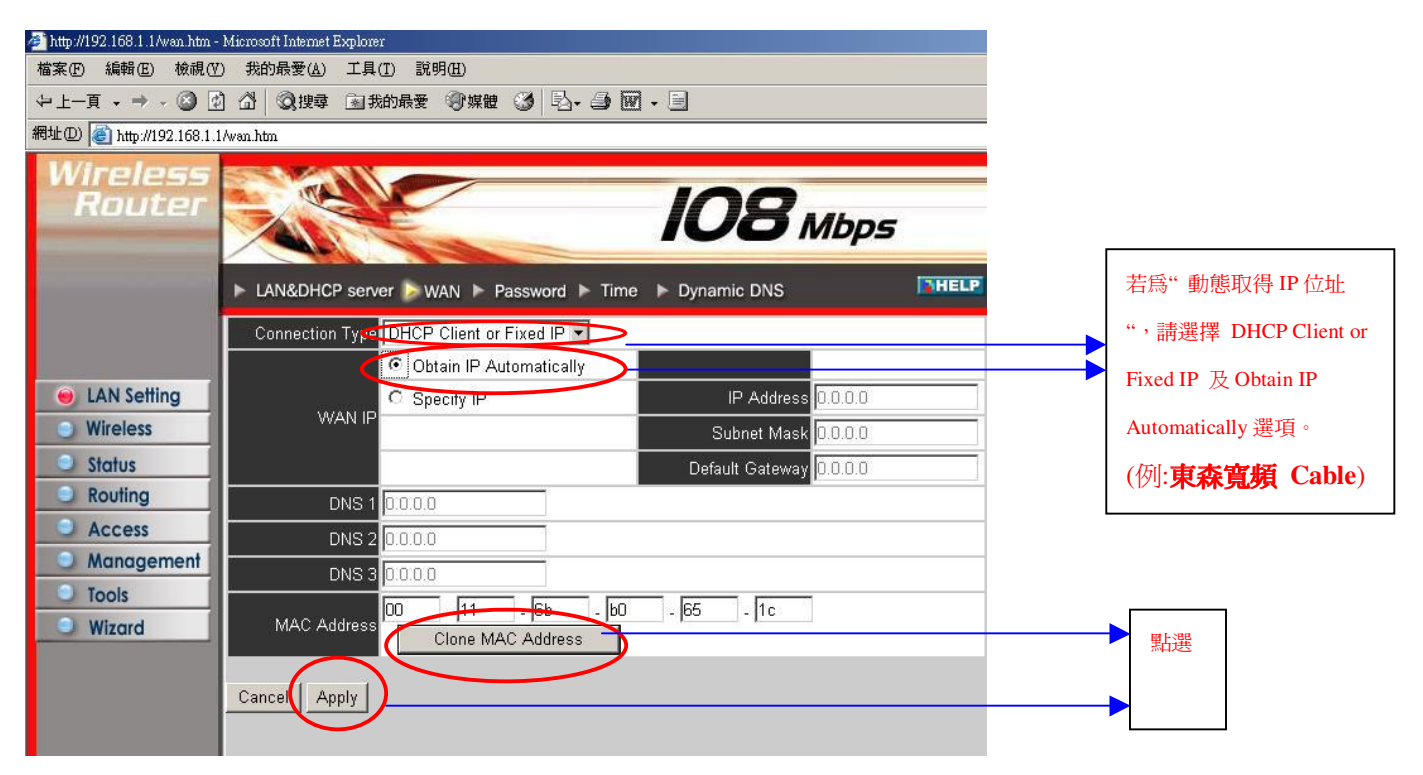

#### <固定 IP>

4.3.1 在 Connection Type 中選取 " DHCP Client or Fixed IP" 。

4.3.2 在 WAN IP 中點選 Specify IP。(例:ADSL 固定制)

4.3.3 輸入 IP Address、Subnet Mask、Default Gateway 、DNS 1 等資料。(電信業者提供)

4.3.4 輸入完成後 按 "Apply" 。

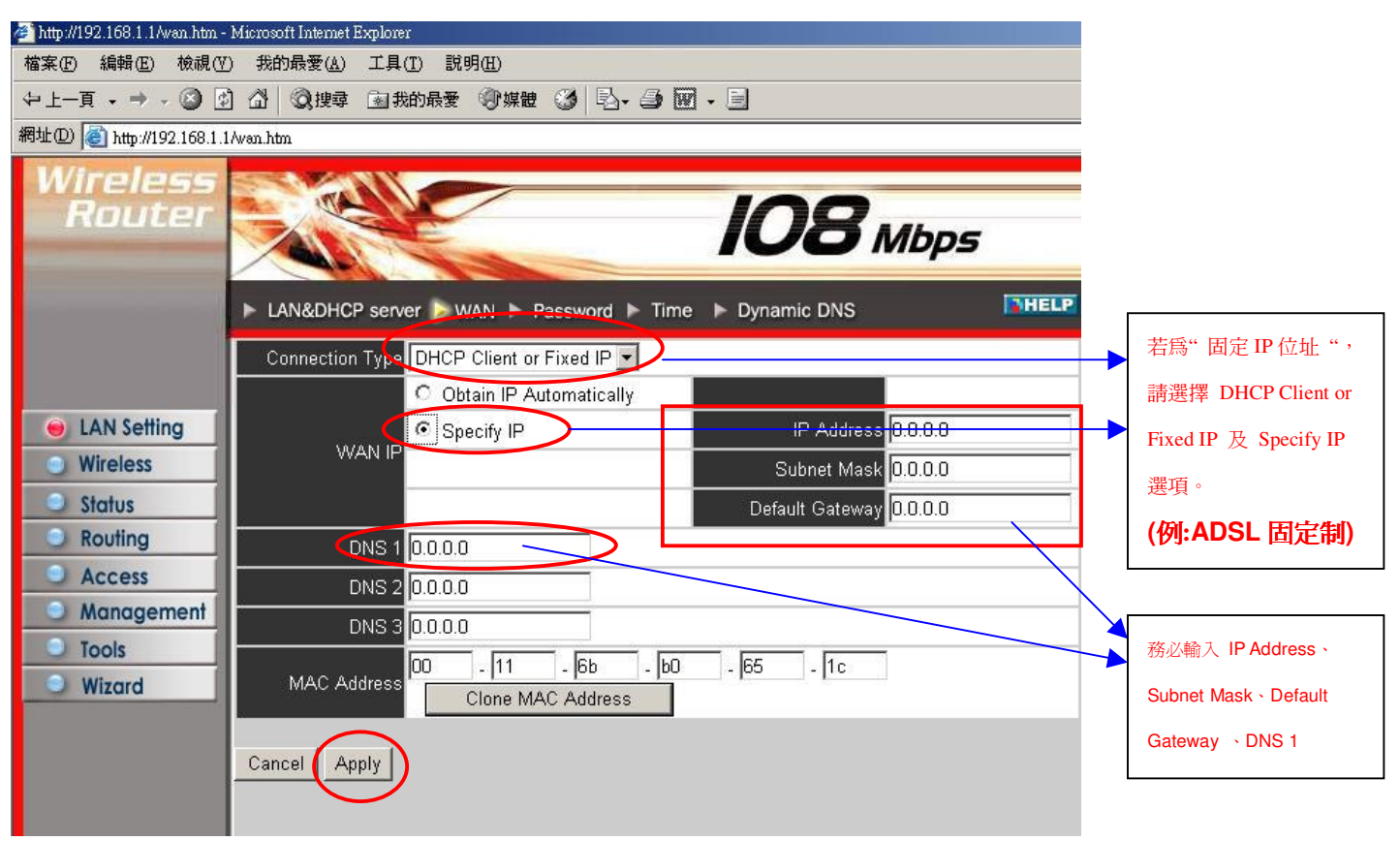

出現下圖時點選"Back"。

| 🚈 http://19 | 92.168.1.1A | /an_poe.cg | i - Mio | rosoft Inter | net Explorer   |
|-------------|-------------|------------|---------|--------------|----------------|
| 檔案E         | 編輯(E)       | 檢視♡        | 我的      | 的最愛(A)       | 工具( <u>T</u> ) |
| 令上一頁        | Į → -       | 8          | ₫       | <b>Q</b> 搜尋  | 图 我的最          |
| 網址①         | 🎒 http://19 | 2.168.1.1A | van_p   | oe.cgi       |                |

The device is restarting ...

Back

5.點選左列 "Wireless "

5.1 Wireless =>Enabled  ${\scriptstyle \circ}$ 

5.2 Super G Mode =>Super G with Dynamic Turbo  ${\scriptstyle \circ}$ 

5.3 SSID Broadcast => Enabled ·

5.4 按 "Apply" 。

| 🚈 http://192.168.1.1Av_basic_1                                                                                                    | l 1 g.htm - Microsoft Internet Explorer                                                                                                    |      |
|----------------------------------------------------------------------------------------------------|----------------------------------------------------------------------------------------------------|------|
| 檔案(E) 編輯(E) 檢視(Y                                                                                                    | 1) 我的最愛(A) 工具(I) 説明(H)                                                                                                    |      |
| ⇔上一頁 • ⇒ • 🙆 🖪                                                                                                    | 3 🖄 《②搜尋 函我的最爱 《⑦媒體 🏈 💁 🎒 🕢 🗐 🗹                                                                                                    |      |
| 網址D) 🙋 http://192.168.1.1                                                                                                    | 1/w_basic_11g.htm                                                                                                    |      |
| Wireless<br>Router                                                                                                    | IO8 Mbps                                                                                                    |      |
|                                                                                                    | Basic  Authentication  Advanced                                                                                                    | HELP |
| <ul> <li>LAN Setting</li> <li>Wireless</li> <li>Status</li> <li>Routing</li> <li>Access</li> <li>Management</li> <li>Tools</li> <li>Wizard</li> </ul> | Wireless Enabled Disabled<br>SSID default<br>Channel 6 (Domain: ETSI)<br>Super G Mode Super G with Dynamic Turbo<br>Extended Range Mode Enabled Disabled<br>SSID Broadcast © Enabled O Disabled<br>Cancel Apply |      |

出現下圖時點選"Back"。

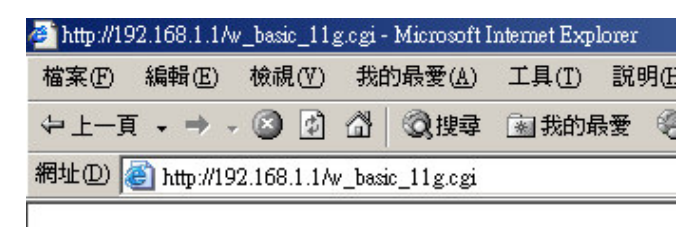

The device is restarting...

Back

|             | Device information > Log > Log Setting > Statistic > Wireless | P                  |
|-------------|---------------------------------------------------------------|--------------------|
|             | Firmware Version: V1.6.6 , 04 Sep 2006                        |                    |
|             |                                                               |                    |
| LAN Setting | LAN                                                           |                    |
| Wireless    | MAC Address 00-11-6b-b0-65-1b                                 |                    |
| 😑 Status    | IP Address 192.168.1.1                                        | _                  |
| Routing     | Subnet Mask 255.255.0                                         | _                  |
|             | DHCP Server Enabled <u>DHCP Table</u>                         |                    |
| Management  |                                                               |                    |
|             |                                                               |                    |
| Wizard      | Wireless                                                      |                    |
| Wizdid      | Connection 802 11g AP Enable                                  |                    |
|             |                                                               | _                  |
|             | ESSID deladit                                                 | _                  |
|             | Channel 6                                                     |                    |
|             | Authentication Disabled                                       |                    |
|             |                                                               |                    |
|             |                                                               |                    |
|             | WAN                                                           |                    |
|             | MAC Address 00-11-6b-b0-65-1c                                 |                    |
|             | Connection PPPoF Connected Connect Disconnect                 |                    |
|             |                                                               | 着住 Connection Type |
|             | Subnet Mask 255.255.255                                       | 一 中選取 "PPPoE"      |
|             | Default Gateway 219.81.166.128                                | — 此 Connection 必為  |
|             | DNS 61.31.233.1 168.95.1.1                                    | PPPoF Connected •  |
|             |                                                               |                    |
|             | $\checkmark$                                                  |                    |
|             |                                                               |                    |
|             |                                                               |                    |
|             | 代表 WAN 已設定完成                                                  |                    |

若 IP 尚未取得皆爲" 0 " 時,請按右方 " Connect " 按鈕

出現下圖時點選"Back"。

點選左列 "Status"

| 🎒 http://19 | 92.168.1.1/s                           | tatus.ogi - N | licros   | oft Internet : | Explorer |           |  |  |
|-------------|----------------------------------------|---------------|----------|----------------|----------|-----------|--|--|
| 檔案E         | 編輯(E)                                  | 檢視(♡)         | 我的       | 的最愛(A)         | 工具(I)    | 說         |  |  |
| 令 上一頁       | ī → -                                  | 8             | <b>a</b> | ②搜尋            | 🗟 我的胡    | <b>贵愛</b> |  |  |
| 網址①         | 網址(12) 🗃 http://192.168.1.1/status.cgi |               |          |                |          |           |  |  |

The line is connecting.

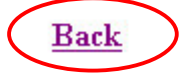

6. 當 Firmware Version: 若不是最新版本 V1.6.6 時建議上網下載最新版本做更新動作。

網址: http://www.levelone.com.tw

點選立即下載選項。

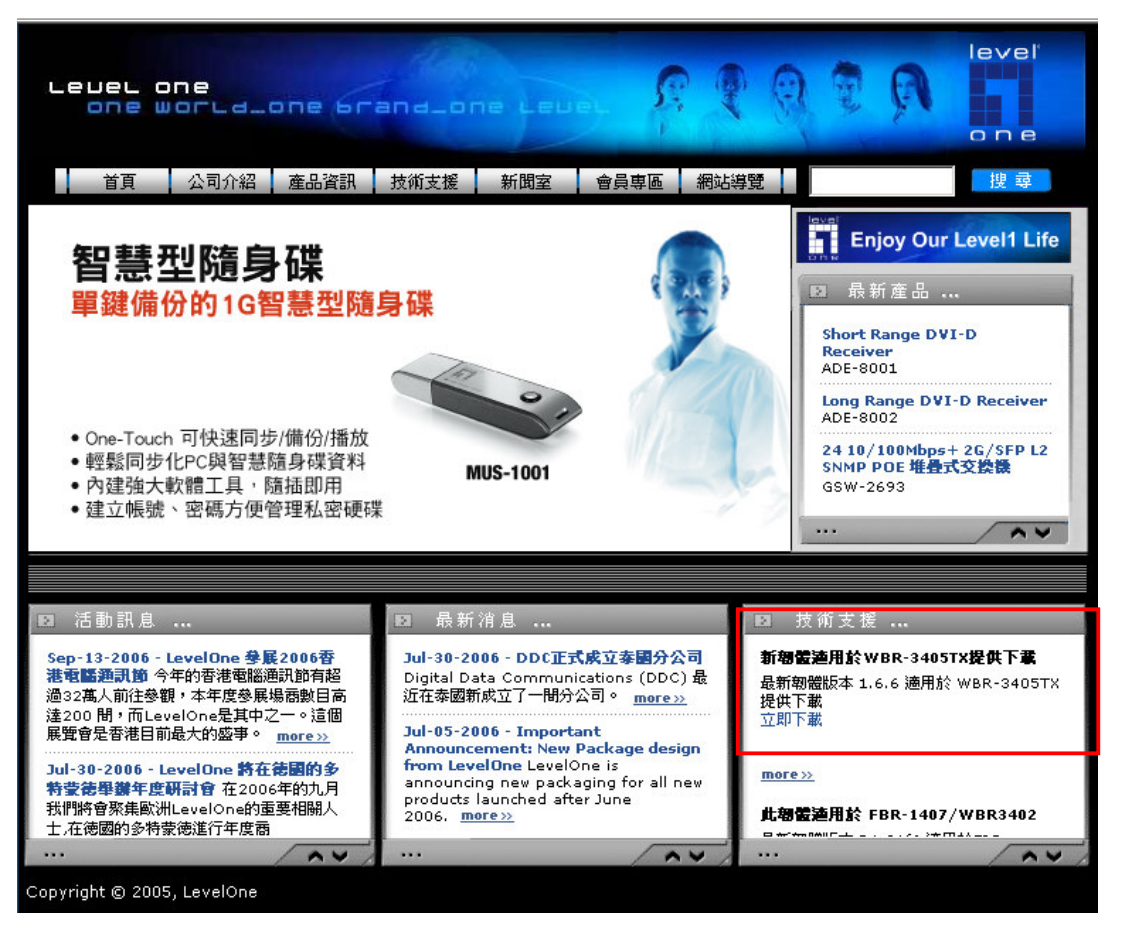

## <韌體更新>

點選左列 "Tools"再點選 "Firmware"→瀏覽。

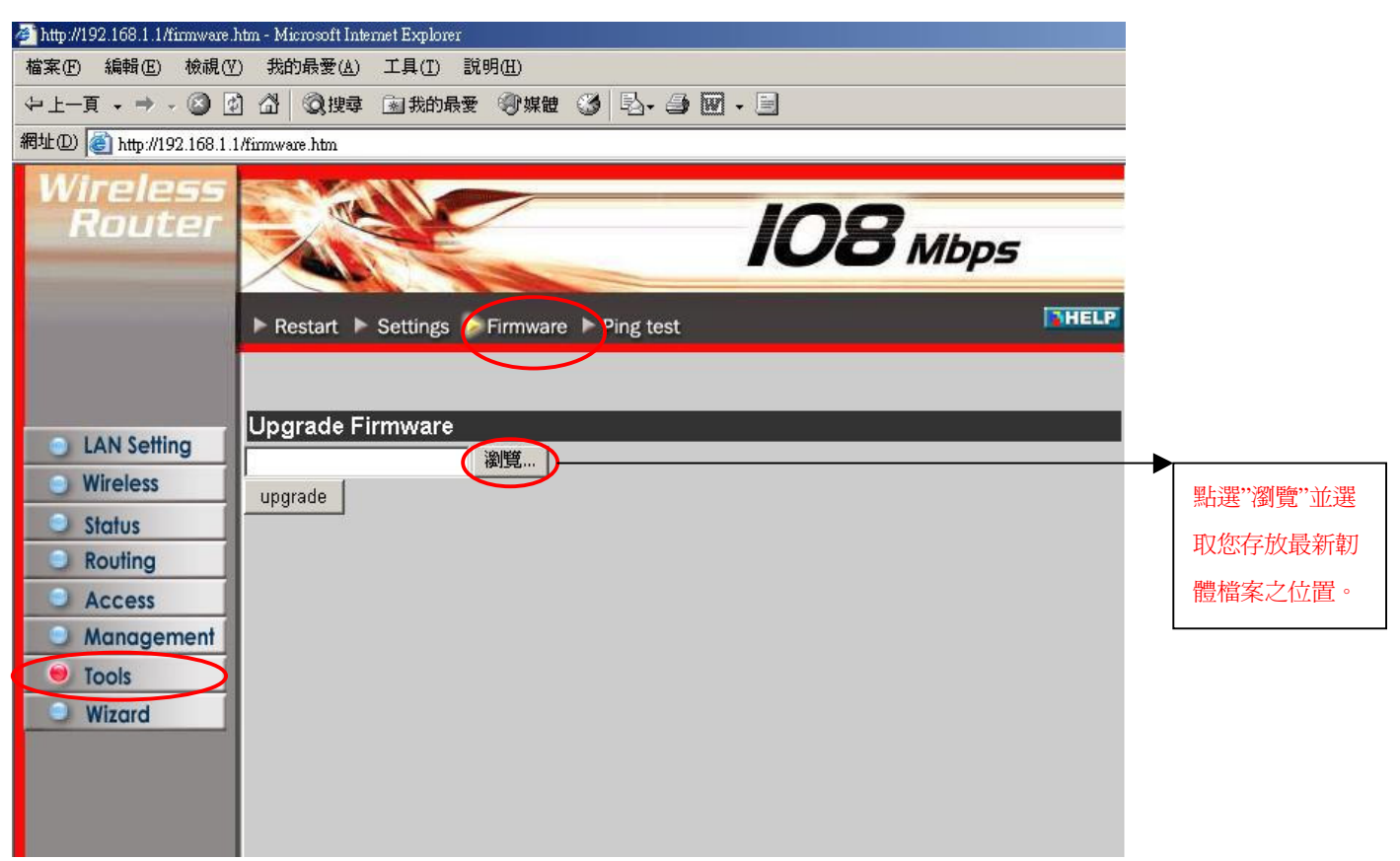

選擇 WBR-3405TX 最新韌體檔案所存放位置,按"開啓"。

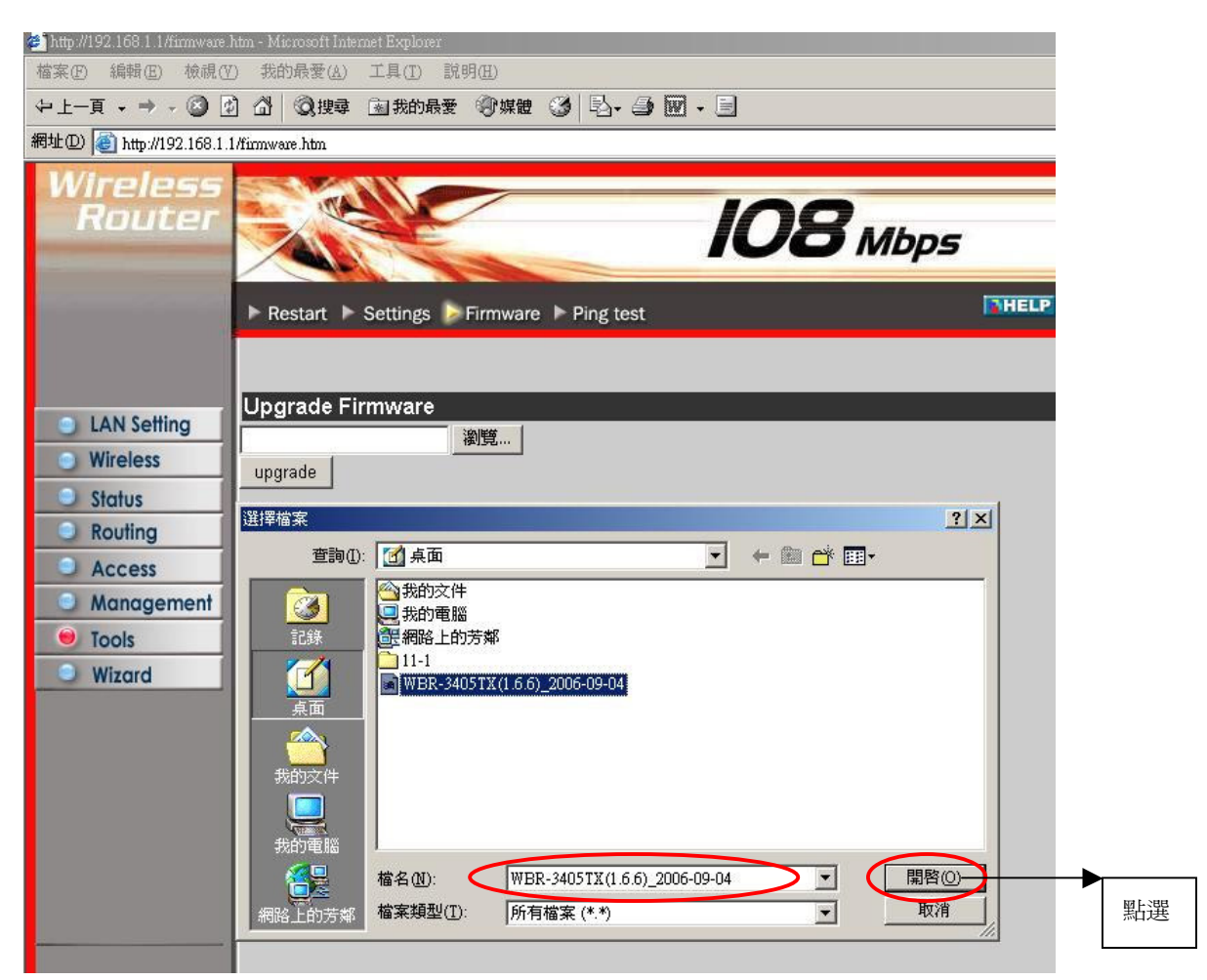

檔案路徑將會顯示在空白列中,再按"upgrade"。

| 🚈 http://192.168.1.1/firmware                                                                                                    | htm - Microsoft Internet Explorer                        |           |
|----------------------------------------------------------------------------------------------------|----------------------------------------------------------|-----------|
| 檔案(E) 編輯(E) 檢視(                                                                                                    | D 我的最愛(A) 工具(I) 説明(H)                                    |           |
| ⇔上一頁 • ⇒ • 🙆 🛛                                                                                                    | 3 🖓 《2) 搜尋 全国我的最爱 《9) 媒體 🏈 🖏 - 🎒 🗹 - 🗐                   |           |
| 網址① 🙋 http://192.168.1.                                                                                                    | 1/firmware.htn                                           | _         |
| Wireless<br>Router                                                                                                    | Restart Settings Firmware Ping test                      | 5         |
| <ul> <li>LAN Setting</li> <li>Wireless</li> <li>Status</li> <li>Routing</li> <li>Access</li> <li>Management</li> <li>Tools</li> <li>Wizard</li> </ul> | Upgrade Firmware<br>Deseuments and Setting 瀏覽<br>upgrade | ■<br>→ 點選 |

出現下圖時點選"Back"。

| 🎒 http://19 | 2.168.1.1A    | ıpgrade.cgi | - Microsoft Inten | net Explorer |                |   |      |  |
|-------------|---------------|-------------|-------------------|--------------|----------------|---|------|--|
| 檔案E         | 編輯(E)         | 檢視(♡)       | 我的最愛( <u>A</u> )  | 工具(I) 調      | 说明( <u>H</u> ) |   |      |  |
| 令上一頁        | $\rightarrow$ | 8           | ☆複建建              | 圖 我的最多       | そう 学 媒體        | ۲ | B. 3 |  |
| 網址(D)       | ၍ http://19   | 2.168.1.1A  | upgrade.cgi       |              |                |   |      |  |
| 0.3240      |               |             |                   |              |                |   |      |  |

The device is restarting ...

Back

當 Firmware Version 爲"V1.6.6, 04 Sep 2006"表示您的機器已經完成最新韌體更新。

| 🚰 http://192.168.1.1/status.htm - Microsoft Internet Explorer |                                            |
|---------------------------------------------------------------|--------------------------------------------|
| 檔案(E) 編輯(E) 檢視(型) 我的最愛(A) 工具(I)                               | 說明(出)                                      |
| ~上一頁 • → • ③ ④ 岱 ◎ 溴镍霉 函数的                                    | 最愛 ③ 媒體 🎯 💁 🗃 - 🗐                          |
| 網址① 🙆 http://192.168.1.1/status.htm                           |                                            |
| Wireless<br>Router                                            | IO8 Mbps                                   |
| Device information                                            | ► Log ► Log Setting ► Statistic ► Wireless |
| Eirmware Versi                                                | on: V1 6 6 04 Sep 2006                     |
|                                                               |                                            |
| LAN Setting                                                   |                                            |
| Wireless MAC Address                                          | 00-11-6b-60-f1-52                          |
| Status                                                        | 192.168.1.1                                |
| Subnet Mask                                                   | 255.255.255.0                              |
| DHCP Server                                                   | Enabled DHCP Table                         |
| Management                                                    |                                            |
|                                                               |                                            |
| Wireless                                                      |                                            |
| Connection                                                    | 802 11g AP Enable                          |
| Ecolo                                                         |                                            |
| ESSID                                                         |                                            |
| Channel                                                       | 6                                          |
| Authentication                                                | Disabled                                   |

## <無線加密設定>

1. 點選左列 "Wireless" 再點選右上方 "Authentication" 。

| File Edit View Favor        | rites Tools Help                                                                                                    |                                         |
|-----------------------------|----------------------------------------------------------------------------------------------------|-----------------------------------------|
| 🔇 Back 🔹 🕤 🔹 🖹              | 2 6 P Search Interview Interview |                                         |
| Address 🕘 http://192.168    | .1.1/w_wep_11g.htm                                                                                                    |                                         |
| Wireless<br>Router          | IO8 Mbps                                                                                                    |                                         |
|                             | ► Basic ► Authentication ► Advanced                                                                                                    |                                         |
|                             | Authentication Type WEP                                                                                                    | 選取您需要的加密                                |
| LAN Setting                 | WEP 💿 Open System 🔿 Shared Key                                                                                                    | 類型及設定                                   |
| Ctatus                      | Mode HEX V                                                                                                    |                                         |
| <ul> <li>Routing</li> </ul> | WEP Key 64-bit 💌                                                                                                    |                                         |
|                             | Kev 1 ( ) XXXXXXXX                                                                                                    | ▶ 1 你相 <b>田</b> 凯宫的家 <b>匪</b>           |
| Management                  | Key 2 🔿 000000000                                                                                                    | 1 11 11 11 11 11 11 11 11 11 11 11 11 1 |
| Tools                       | Key 3 🔿 000000000                                                                                                    |                                         |
| Wizard                      | Key 4 🔿 000000000                                                                                                    |                                         |
|                             | Cancel Apply Dear                                                                                                    | ▶點選                                     |

2.出現下圖時點選"Back"。

| 🎒 http://19 | 92.168.1.1N | /an_poe.cg | i - Microsoft Inter | net Explore                            |
|-------------|-------------|------------|---------------------|----------------------------------------|
| 檔案①         | 編輯(E)       | 檢視(♡)      | 我的最愛(A)             | 工具( <u>T</u> )                         |
| ⇔上一員        | [•⇒•        | ۲          | ☆ ② 搜尋              | >>>>>>>>>>>>>>>>>>>>>>>>>>>>>>>>>>>>>> |
| 網址①         | 🎒 http://19 | 2.168.1.1N | /an_poe.cgi         |                                        |

The device is restarting ...

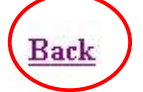